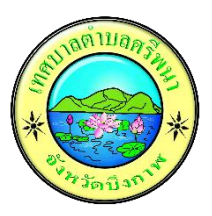

## <u>คู่มือการเข้าใช้งานระบบ</u>

## <u>การขอรับบริการทางออนไลน์</u>

- เข้าเว็บไซต์ <u>https://spn.go.th/</u>
- 2. เลือกเมนู E-Service แล้วคลิก การขอรับบริการทางออนไลน์

การเข้าใช้งานระบบการขอรับบริการทางออนไลน์

| <b>แบบคำร้องแจ้งการขอรับบริเ</b>                     | <b>าารทางออนไลน์</b>                                       |
|------------------------------------------------------|------------------------------------------------------------|
| <b>B I U                                  </b>       | สว่าง การดัดแต่งกิ่งไม้แนวสายไฟฟ้า                         |
| <mark>ชื่อ-นามสกุล *</mark><br>ข้อความศำตอบสั้นๆ<br> | ชื่อ-นามสกุล ผู้ขอรับบริการ<br>เช่น นายกอไก่  ขอไข่อยู่ไหน |
| เบอร์โทรศัพท์ที่ติดต่อได้ *                          | เบอร์โทร ผู้ขอรับบริการ                                    |
| ข้อความศำตอบสั้นๆ                                    | เช่น 0858894568                                            |
| ที่อยู่ *                                            | ที่อยู่ ผู้ขอรับบริการ                                     |
| ข้อความศำตอบแบบยาว                                   | เช่น 179 ม.10 ต.เซกา อ.เซกา                                |
| วัน/เดือน/ปี ที่ยืนคำร้อง *<br>วัน เดือน ปี          | วันที่ยืนคำร้อง                                            |

| แจ้งเรื่องที่ต้องการให้บริการ *<br>🔵 การซ่อมระบบประปาหรือแจ้งน้ำไม่ไหล                        |                       |
|-----------------------------------------------------------------------------------------------|-----------------------|
| 🔵 การซ่อมระบบไฟฟ้าส่องสว่าง                                                                   | เลือกเรื่องที่ต้องการ |
| <ul> <li>การดัดแต่งกิ่งไม้แนวสายไฟฟ้า</li> <li>อึนๆ</li> </ul>                                |                       |
| สถานที่ขอรับบริการ *<br>เช่น บริเวณศาลาประชาคมหมู่บ้านหมู่ที่ 7 หรือ ซอย<br>ข้อความศาตอบสั้นๆ | สถานที่แจ้งเรื่อง     |
| ดำเนินการในวันที่ *<br>วัน เดือน ปี                                                           | วันที่ให้ดำเนินการ    |
| วัตถุประสงค์ของการดำเนินการ *<br>ข้อความศำตอบสั้นๆ                                            | วัตถุประสงค์          |

## Admin ผู้ดูแลระบบ รับเรื่องและดำเนินการภายใน วัน เวลา ที่ระบุไว้

|    | <b>แบบคำร้องแจ้งกา</b><br>ไฟล์ แก้ไข ดู แท | รขอรับบริการทางออนไ<br>เรก รูปแบบ ข้อมูล เครื่ | ลน์ (การตอบกลับ) 🖈 🗅<br>้องมือ ส่วนขยาย ความช่วยเหล่ | 0 @<br>ħa              |                             |                                 |                                                                       |                     | 9 🗏 🗠                        | 👌 แชร์ 🔹 |
|----|--------------------------------------------|------------------------------------------------|------------------------------------------------------|------------------------|-----------------------------|---------------------------------|-----------------------------------------------------------------------|---------------------|------------------------------|----------|
| C  | ( mii ) P G                                | 를 툭 100% ·                                     | B % .0, .00 123 R                                    | oboto •   - 10         | + B I ÷ A è.                | ⊞ 83 -   ≣ - ÷ - H -            | Δ. • GD 🛨 🔟 Υ 📾 • Σ                                                   |                     |                              |          |
| A1 | <ul> <li>ภัณ ประกับเวล</li> </ul>          | 31                                             |                                                      |                        |                             |                                 |                                                                       |                     |                              |          |
|    | A                                          | В                                              | С                                                    | D                      | E                           | F                               | G                                                                     | н                   | 1                            |          |
|    | Form_Responses1 ~                          |                                                |                                                      |                        |                             |                                 |                                                                       |                     |                              |          |
| 1  | ประทับเวลา 🗸                               | ขื่อ-นามสกุล 🗸                                 | เบอร์โทรศัพท์ที่ดีดต่อใต้ 🗸                          | ที่อยู่ 🗸              | วัน/เดือน/ปี ที่ยืนคำร้อง 🗸 | แจ้งเรื่องที่ต้องการให้บริการ 🗸 | สถานที่ขอรับบริการ<br>เช่น บริเวณศาลาประชาคมหมู่บ้านหมู่ที่ 7 หรือ ชอ | ดำเนินการในวันที่ 🗸 | วัดถุประสงค์ของการค่าเนินการ | ~        |
| 2  | 3/4/2025, 12:16:08                         | นายอภิสิทธิ์ สิทธิชินวงษ์                      | 0984966174                                           | 244 ม.10 ค.เซกา อ.เซกา | 3/4/2025                    | การช่อมระบบไฟฟ้าส่องสว่าง       | บริเวณหน้าวัดใดรภูมิ                                                  | 3/4/2025            | ทางมีด มองทางไม่เห็น         |          |
| 3  |                                            |                                                |                                                      |                        |                             |                                 |                                                                       |                     |                              |          |
| 4  |                                            |                                                |                                                      |                        |                             |                                 |                                                                       |                     |                              |          |
| 5  |                                            |                                                |                                                      |                        |                             |                                 |                                                                       |                     |                              |          |